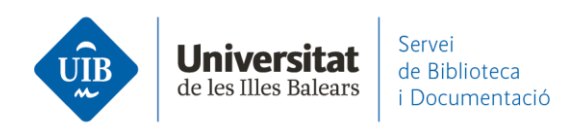

## Entrada de referències i documents. Des de Catàleg/CatàlegPlus

## Catàleg

Per exportar referències del catàleg pots fer clic sobre el botó de Mendeley que es troba al final del registre bibliogràfic i després sobre *Import*:

| Cômo locr literatura / Terry Engleton ;<br>traducción de Albert Vitó i Godina<br>Engleton, Terry, 1943, sulor<br>CuluRES   Pennale   2016   Pimera edición<br>Disponble a Ramon Liul - Bb.recomanada (SOSEAG) / 3 més<br>Hito |                                                                                                    |  |  |  |
|----------------------------------------------------------------------------------------------------|----------------------------------------------------------------------------------------------------|--|--|--|
| Exemplars                                                                                                    |                                                                                                    |  |  |  |
|                                                                                                    |                                                                                                    |  |  |  |
| Localització<br>Ramon Llul - Rib.e                                                                                                    | Topografic Volum Extat Nota<br>comanada 5095AG DISPONIZIE                                           |  |  |  |
| Remon Liuli - Bib.v                                                                                                    | comanada 5095AG DISPONIELE                                                                          |  |  |  |
| Remon Liuli - Bib.n                                                                                                    | comanada 8095AG DISPONIELE                                                                          |  |  |  |
| Ramon Liuli - Bib.N                                                                                                    | COTENES SODEAG DISPONIELE                                                                           |  |  |  |
| Més detalls                                                                                                    |                                                                                                    |  |  |  |
| Titol uniforme                                                                                                    | Most to read literature. Expanyol                                                                   |  |  |  |
| Titol                                                                                                    | Cómo leer literaturs / Terry Esgleton ; traducción de Albert Vitó i Godina                          |  |  |  |
| Autor                                                                                                    | Explaton, Terry, 1943-, autor                                                                       |  |  |  |
| Edició                                                                                                    | Primera edición                                                                                     |  |  |  |
| Info. Publicació                                                                                                    | Sarcelona : Peninsula, 2016                                                                         |  |  |  |
| Descripció                                                                                                    | 242 págines ; 23 cm                                                                                 |  |  |  |
| Tipus de contingut                                                                                                    | tant                                                                                                |  |  |  |
| Tipus de medi                                                                                                    | no mediat                                                                                           |  |  |  |
| Tigus de suport                                                                                                    | volum                                                                                               |  |  |  |
| Cohlecció                                                                                                    | Imprescindibles (Sciciones Peninsuls)                                                               |  |  |  |
| Note                                                                                                    | Index                                                                                               |  |  |  |
| Tema                                                                                                    | Uteratura                                                                                           |  |  |  |
|                                                                                                    | Lecture<br>Reading                                                                                  |  |  |  |
|                                                                                                    | Critica Iterária                                                                                    |  |  |  |
|                                                                                                    | Literary criticiam                                                                                  |  |  |  |
|                                                                                                    | Literatura – Història i crítica – Teoria, elc.<br>Literatura – History and críticiam – Teorox, elc. |  |  |  |
| Autor Sec                                                                                                    | Literature - matory and childram - ineory, etc.                                                     |  |  |  |
| 1500                                                                                                    | CTRALOLITARY                                                                                        |  |  |  |
|                                                                                                    |                                                                                                    |  |  |  |
| Eines                                                                                                    |                                                                                                    |  |  |  |
|                                                                                                    | Ingstre. http://www.ub.es/Wencore/incord/C_Rb2030423                                                |  |  |  |
|                                                                                                    |                                                                                                    |  |  |  |

www.uib.cat

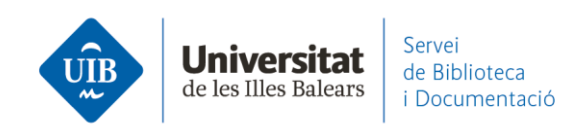

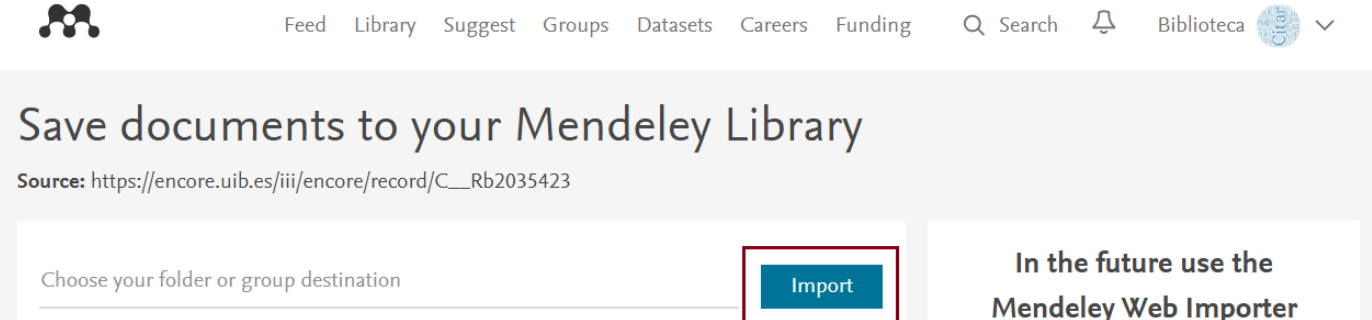

■ Download PDFs if available Book Cómo leer literatura Terry 1943- Eagleton (2016), Published by Península 1ª ed. Índice ✓ Edit

La referència queda incorporada a Mendeley Web i automàticament sincronitzada:

| Library                                            | Notebook                                |      |                                                               | Synced 🛛 🎒 Bi        | blioteca UIB | ~    |
|----------------------------------------------------|-----------------------------------------|------|---------------------------------------------------------------|----------------------|--------------|------|
| + Add new                                          | All References                          |      |                                                               | Q Searc              | ;h           | ÷    |
| II\ All References                                 | AUTHORS                                 | YEAR | TITLE                                                         | SOURCE               | ADDED *      | FILE |
| Recently Added                                     | • 🏠 📄 Eagleton T                        | 2016 | Cómo leer literatura                                          |                      | 11:39        |      |
| ☐ Recently Read                                    | 🖄 🗌 Torres-Salinas D                    | 2010 | Comunicación y evaluación de la ciencia: hitos y resultado    | Anuario ThinkEPI     | 18/3/2021    | 0    |
| <ul> <li>My Publications</li> <li>Trash</li> </ul> | 🖄 🗌 Fernández-Ramos A                   | 2016 | Factores de éxito en tutoriales en línea de competencias i    | Revista Española d   | 20/9/2020    | 0    |
| COLLECTIONS<br>referències biblioteca              | • 🕸 📄 Pinto Molina M, Sales D, Osorio P | 2008 | Biblioteca universitaria, CRAI y alfabetización informacional |                      | 27/4/2020    |      |
|                                                    | • 🖄 🗌 Arroyo Vázquez N, Merlo Vega J    | 2017 | Comparing the usage data of an app and a mobile website       | El Profesional de la | 27/4/2020    |      |
| New Collection                                     | González-Fernández-Villavicencio N      | 2015 | ROI en medios sociales: campañas de marketing en biblio       | El Profesional de la | 8/4/2019     | 0    |
|                                                    |                                         |      |                                                               |                      |              |      |

Recorda que és necessari revisar la informació bibliogràfica de les referències a Mendeley; en aquest exemple es tracta d'un llibre i hauras de comprovar que les dades a cada camp són completes i correctes. Aquest tipus d'exportació sovint incorpora el nombre de l'autor al camp de títol, quan al títol només ha de figurar el títol del document i cap altre element.

www.uib.cat

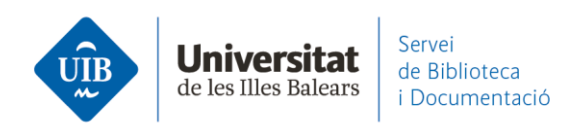

• CatàlegPlus

Els registres provinents de recursos electrònics no tenen el botó de Mendeley que hem vist als del catàleg però pots exportar-los mitjançant *Web Importer*. Has de clicar sobre l'extensió instal·lada al navegador (Firefox o Chrome), seleccionar a continuació el registre o registres que vols exportar i fer clic sobre *Add*:

| Cercar: "inteligencias n                                                                                                    | núltiples"                                                                                                    | El meu cistell "        | Andrides 1 Intel de constitue                                                                                                    | ×   |
|----------------------------------------------------------------------------------------------------|----------------------------------------------------------------------------------------------------|-------------------------|----------------------------------------------------------------------------------------------------|-----|
| foleu dir: inteligencias múltiples? CatàlegPlus Catàleg                                                                                                    |                                                                                                    |                         | Select All My Library                                                                                                    | ٨dd |
| Resultats 1 - 25 de 199 p<br>rdenat per Rellevància   Data                                                                                                    | er a "inteligencias múltiples"                                                                                                    |                         | Importancia de estimular las inteligencias<br>múltiples en educación inicial. Habilidades                                                            |     |
| [clear all]       Caracterización de las inteligencias múltiples de estudiantes de 2do año de la carrera de Medicina / Characterization of the multiple intelligence of the second-year students of Medicine         RECURSOS       X         AND       AND         2016-2020       X |                                                                                                    | Vea este<br>desde SciEL | Y destrezas POP<br>Tannia Alexandra Casanova Zamora, Eliana<br>Vanessa Arias Calderón et al.<br>Revista Boletín Redipe, 9, 10, 10 2020<br>Q View PDF |     |
|                                                                                                    |                                                                                                    | Accions addici          | Fortalecimiento del pensamiento espacial-<br>geométrico a través de las inteligencias<br>múltiples en educación infantil PDF                         |     |
| Filtrar per:                                                                                                    | Inteligencias múltiples y videojuegos: Evaluación e<br>intervención con software TOI<br>Pablo Garmen,Celestino Rodríguez,Patricia García-Redondo,Juan-Carlos San-<br>Pe | PDF                     | Deisy Yasmine González Rojas<br>Revista Scientífic, 5, 17, 8 2020<br>@ View PDF                                                                      | •   |
| més >     Image: Academic Journal   Comunicar, Vol 27, Iss 58, Pp 95-104 (2019)       Text complet     Howard Gardner revolucionó el concepto de inteligencia con su Teoría de las Inteligenc més                                                                                     |                                                                                                    | View reco<br>DOAJ       | Biblioteca<br>biblioteca@uib.es                                                                                                    | ry  |
| <ul> <li>Disponibilitat</li> <li>En línia (197)</li> </ul>                                                                                                    |                                                                                                    | Accions addicio         | inals:                                                                                                    |     |

La referència queda afegida al teu compte de Mendeley Web i automàticament sincronitzada:

| Librar                                                   |                                                                                                    |                 |
|----------------------------------------------------------|----------------------------------------------------------------------------------------------------|-----------------|
| + Add new                                                | All References                                                                                                    | h Ŧ             |
| \ All References                                         | AUTHORS YEAR TITLE SOURCE                                                                                                  | ADDED - FILE    |
| ③ Recently Added                                         | • 🚖 🗌 Casanova Zamora T, Arias Calderón 2020 Importancia de estimular las inteligencias múltiples en ed Revista Boletín Re | 13:13 <b>fo</b> |
| <ul> <li>☐ Recently Read</li> <li>☆ Favorites</li> </ul> |                                                                                                    | 11:39           |
| <ul> <li>My Publications</li> <li>Trash</li> </ul>       | 🚖 🗌 Torres-Salinas D 2010 Comunicación y evaluación de la ciencia: hitos y resultado Anuario ThinkEPI                      | 18/3/2021 🕑     |
|                                                          | Fernández-Ramos A 2016 Factores de éxito en tutoriales en línea de competencias i Revista Española d                       | 20/9/2020 오     |
| COLLECTIONS<br>referències biblioteca                    | • 🕸 🗌 Pinto Molina M, Sales D, Osorio P 2008 Biblioteca universitaria, CRAI y alfabetización informacional                 | 27/4/2020       |
| New Collection                                           | • 🔅 🗌 Arroyo Vázquez N, Merlo Vega J 2017 Comparing the usage data of an app and a mobile website El Profesional de la     | 27/4/2020       |

www.uib.cat

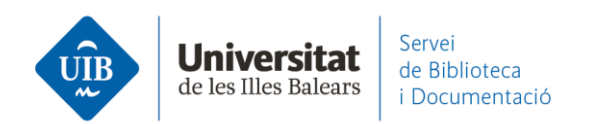

| Library I                                                                                                    | Notebook                                                                                                | 😂 🛛 🔮 Biblioteca UIB 🗸                                                                                                    |  |
|----------------------------------------------------------------------------------------------------|----------------------------------------------------------------------------------------------------|----------------------------------------------------------------------------------------------------|--|
| + Add new                                                                                                    | All References                                                                                          | Info Annotations Notebook X                                                                                                    |  |
| I∖ All References                                                                                                    | AUTHORS YEAR TITLE                                                                                      | JOURNAL ARTICLE V                                                                                                    |  |
| Recently Added     Recently Read                                                                                     | • 🔅 🗌 Casanova Zamora T, Arias Calderón E, Tráv 2020 Importancia de estimular las inteligencias múltipl | Importancia de estimular las inteligencias                                                                                                    |  |
| ☆ Favorites                                                                                                    | • 🕸 🗌 Eagleton T 2016 Cómo leer literatura                                                              | múltiples en educación inicial.<br>Habilidades y destrezas                                                                                                    |  |
| <ul> <li>My Publications</li> <li>Trash</li> </ul>                                                                   | ☆ Torres-Salinas D 2010 Comunicación y evaluación de la ciencia: hitos y                                | Casanova Zamora T, Arias Calderón E, Trávez Angueta J et<br>al. See more                                                                                                    |  |
|                                                                                                    | ☆ Fernández-Ramos A 2016 Factores de éxito en tutoriales en línea de comp                               | Revista Boletín Redipe, (2020), 168-181, 9(10)                                                                                                    |  |
| COLLECTIONS<br>referències biblioteca                                                                                | • 🔅 🗌 Pinto Molina M, Sales D, Osorio P 2008 Biblioteca universitaria, CRAI y alfabetización inf        | See more information                                                                                                    |  |
| New Collection                                                                                                    | • 🌣 🗌 Arroyo Vázquez N, Merlo Vega J 2017 Comparing the usage data of an app and a mobi                 |                                                                                                    |  |
|                                                                                                    | ☆ González-Fernández-Villavicencio N 2015 ROI en medios sociales: campañas de marketing                 | ABSTRACT<br>La educación infantil ha evolucionado y junto con esta se                                                                                                    |  |
| <ul> <li>PRIVATE GROUPS</li> <li>Documentació</li> <li>Serveis als Estudiants i Suport a l'<br/>New Group</li> </ul> |                                                                                                    | espera que también devengan las metodologias de enseñanza.<br>Dejamos atrás la educación tradicional que ha limitado los<br>procesos de enseñanza – aprendizaje, forzando a los infantes a<br>adquirir conocimientos únicamente de manera unidireccional<br>siendo el docarte quien puede aportar conocimiento. Con este<br>tipo de educación limitamos las habilicados predicadades de<br>los niños, cuando en realidad podriamos estimular las<br>Inteligencias Múltiples al punto de crear Read more |  |